# Advania Purchase Addons

Setup and instructions

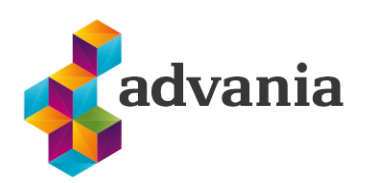

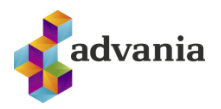

# Advania Purchase Addons

## 1. Setup

Advania Purchase Addons extension consists of several functionalities that can be applied to creating and posting purchase documents.

### **Enable solution**

To be able to start using Advania Purchase Addons, Purchase Addons Setup must be enabled.

Purchase Addons Setup can be accessed via Tell Me search:

| TELL ME WHAT YOU WANT TO DO                          |                | 2 | × |
|------------------------------------------------------|----------------|---|---|
| purch add                                            |                |   |   |
| Go to Pages and Tasks                                |                |   | - |
| > Purchase Addons Setup                              | Administration |   |   |
| Didn't find what you were looking for? Try exploring |                |   |   |

#### or Manual Setup page:

| RONUS Ísland hf. Finance       | ✓ Cash Management ✓ Sales ✓ Pure | chasing $\lor$ Setup & Extensions $\lor$ $\mid$ $\equiv$ |                     |                                       |     |
|--------------------------------|----------------------------------|----------------------------------------------------------|---------------------|---------------------------------------|-----|
| ssisted Setup Manual Setup Ser | vice Connections Extensions      |                                                          |                     |                                       | -13 |
| lame 1                         | Extension Name                   | Description                                              | Category            | Keywords                              |     |
| Accounting Periods             | Base Application                 | Set up the number of accounting periods, such            | as 12 Finance       | Accounting, Periods                   |     |
| Activities                     | Base Application                 | Set up or update Activities.                             | Relationship Manage | Activities.                           |     |
| Advania - Purchase Addons      | Advania Purchase Addons          | Define basic purchase addons setup                       | General             | Purchase, Addons                      |     |
| Analysis by Dimensions         | Base Application                 | Set up which dimension values and filters are u          | used w Finance      | Dimensions, Reporting, Analysis Views |     |
| Bank Account Posting Groups    | Base Application                 | Set up posting groups, so that payments in and           | d out Finance       | Bank Account. Posting                 |     |
| Bank Export/Import Setup       | Base Application                 | Set up file formats for exporting vendor payme           | ents a Finance      | Bank, Statement, Export, Import       |     |
| Business Relations             | Base Application                 | Set up or update Business Relations.                     | Relationship Manage | Business Relations.                   |     |
| Cash Flow Setup                | Base Application                 | Set up the accounts where cash flow figures fo           | r sales Finance     | Cash Flow                             |     |

Changes to setup can be made before enabling the extension on Purchase Addons Setup page:

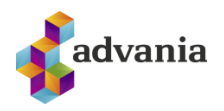

| Durchaco Ad                                                          | dong Satun              |               |                   |       |   |
|----------------------------------------------------------------------|-------------------------|---------------|-------------------|-------|---|
| ruiciase Au                                                          | uons setup              |               |                   |       |   |
| 📕 Copyright Advania, Iceland                                         | Version Actions         | Fewer options |                   |       |   |
| General                                                              |                         |               |                   |       |   |
| Enabled                                                              |                         | 1             |                   |       |   |
| LINGVICU                                                             |                         |               |                   |       |   |
| Enabled                                                              |                         |               |                   |       |   |
| You must disable the service befor                                   | a vou can make changes  |               |                   |       |   |
| You must disable the service before Setup                            | e you can make changes. |               |                   |       |   |
| You must disable the service before<br>Setup<br>Check Vendor Invoice | e you can make changes. | Post Purchase | e Details         | lever | ~ |
| You must disable the service before<br>Setup<br>Check Vendor Invoice | e you can make changes. | Post Purchase | e Details · · · N | lever | ~ |

To be able to make changes to setup again, Purchase Addons Setup must be disabled first.

### **Purchase Addons Setup Functionalities**

Functionalities available for enabling/disabling in Purchase Addons Setup:

- Check Vendor Invoice No.
- Post Purchase Rounding & Maximum Difference
- Post Purchase Details
- Line Description for Posting

#### Check Vendor Invoice No.

If Check Vendor Invoice No. option is enabled in the setup, when the user fills out Vendor Invoice No. on creation of a purchase document the system will verify:

- That Vendor Invoice No. is not found in any existing orders/invoices/posted invoices (on creation of a purchase order/invoice)
- That Vendor Credit Memo No. is not found in any existing credit memos/posted credit memos (on creation of a purchase credit memo)
- That the same Vendor Invoice No. with zero in front/without zero in front doesn't exist in purchase orders/invoices/cr. memos or in posted purchase invoices/cr. memos

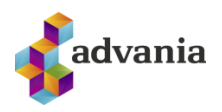

| Purchase Add                                                      | ons Setup            |                                             |                |   |
|-------------------------------------------------------------------|----------------------|---------------------------------------------|----------------|---|
| 🗒 Copyright Advania, Iceland 🛛 😢                                  | Version Actions      | Fewer options                               |                |   |
| General                                                           |                      |                                             |                |   |
| Enabled · · · · · · · · · · · · · · · · · · ·                     |                      |                                             |                |   |
| Enabled                                                           |                      |                                             |                |   |
| Enabled                                                           |                      |                                             |                |   |
| Enabled · · · · · · · · · · · · · · · · · · ·                     | ou can make changes. |                                             |                |   |
| Enabled ······<br>You must disable the service before yo<br>Setup | bu can make changes. |                                             |                |   |
| Enabled · · · · · · · · · · · · · · · · · · ·                     | bu can make changes. | Post Purchase Detai                         | ils ···· Never | ~ |
| Enabled · · · · · · · · · · · · · · · · · · ·                     | ou can make changes. | Post Purchase Detai<br>Line Description for | ils ···· Never | ~ |

If any of above-mentioned conditions is not fulfilled, the system will show an appropriate error – example below.

| ORONASE ORDER FROM DATE. 1/30/2022            |                             |              | +                  |                                                                          |           |
|-----------------------------------------------|-----------------------------|--------------|--------------------|--------------------------------------------------------------------------|-----------|
| 106026 ·                                      |                             |              |                    |                                                                          |           |
| Process Release Posting Order                 | Request Approval Print/Send | Navigate Mor | re options         |                                                                          |           |
| S The page has an error. Correct the error or | r try to revert the change. |              |                    |                                                                          |           |
|                                               |                             |              |                    |                                                                          |           |
| General                                       |                             |              |                    |                                                                          | Show more |
| General                                       |                             |              | Vendor Invoice No. | 12345678                                                                 | Show more |
| General Vendor Name Contact                   |                             |              | Vendor Invoice No. | 12345678     Validation Results     Invoice No. 12345678 has been posted | Show more |

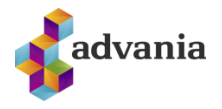

#### Post Purchase Rounding & Maximum Difference

This functionality enables users to round total amount when posting the document. When enabling Post Purchase Rounding option, Maximum Difference field can also be filled.

| Purchase Addor                                | ns Setun        |                       |           |   |
|-----------------------------------------------|-----------------|-----------------------|-----------|---|
|                                               | 15 Decap        |                       |           |   |
| 🗒 Copyright Advania, Iceland 🛛 🔇 Versic       | on Actions Fe   | ver options           |           |   |
| General                                       |                 |                       |           |   |
|                                               |                 |                       |           |   |
|                                               |                 |                       |           |   |
| Enabled · · · · · · · · · · · · · · · · · · · |                 |                       |           |   |
| Enabled · · · · · · · · · · · · · · · · · · · |                 |                       |           |   |
| Enabled · · · · · · · · · · · · · · · · · · · | n make changes. |                       |           |   |
| Enabled · · · · · · · · · · · · · · · · · · · | n make changes. |                       |           |   |
| Enabled · · · · · · · · · · · · · · · · · · · | n make changes. | Post Purchase Details | ··· Never | ~ |
| Enabled · · · · · · · · · · · · · · · · · · · | n make changes. | Post Purchase Details | Never     | ~ |

When posting a purchase document, after choosing between Invoice/Receive/Invoice and Receive options, a message will appear asking if you want to post the document:

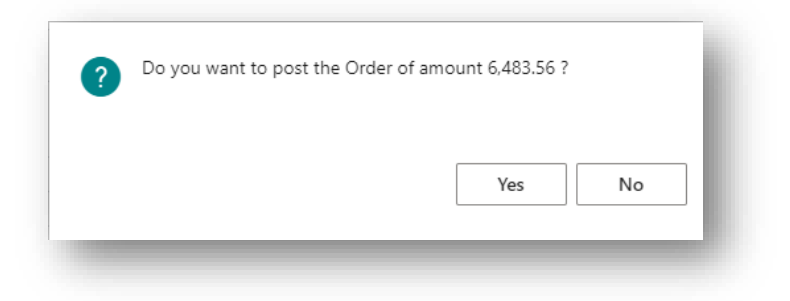

After accepting, a window for entering total document amount will appear:

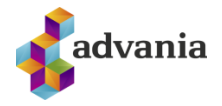

| EDIT - ENTER INVOICE TOTAL AMOUNT |    | $\swarrow$             |
|-----------------------------------|----|------------------------|
| Enter Amount                      |    | <mark>6,483.5</mark> 6 |
|                                   |    |                        |
|                                   |    |                        |
|                                   |    |                        |
|                                   | ОК | Cancel                 |

If difference from the original amount is not bigger than the maximum allowed, the document with rounded amount should be posted with one additional row for added difference:

| 08044                                                                                           |                     |                               |             |                                                           |                                                 |                                      |                 |                                              |           |
|-------------------------------------------------------------------------------------------------|---------------------|-------------------------------|-------------|-----------------------------------------------------------|-------------------------------------------------|--------------------------------------|-----------------|----------------------------------------------|-----------|
| 00011                                                                                           |                     |                               |             |                                                           |                                                 |                                      |                 |                                              |           |
| rocess Correct Invoice Print/S                                                                  | Send Naviga         | te More options               |             |                                                           |                                                 |                                      |                 |                                              |           |
| General                                                                                         |                     |                               |             |                                                           |                                                 |                                      |                 |                                              | Show more |
| ′endor                                                                                          |                     |                               |             | Due Date · · · · · ·                                      |                                                 | 1/31/2022                            |                 |                                              |           |
| ontact                                                                                          |                     |                               |             | Vendor Invoice No                                         |                                                 | 7889410                              |                 |                                              |           |
|                                                                                                 |                     |                               |             |                                                           |                                                 |                                      |                 |                                              |           |
| osting Date                                                                                     | 1/30/2022           |                               |             |                                                           |                                                 |                                      |                 |                                              |           |
| Posting Date                                                                                    | 1/30/2022           |                               |             |                                                           |                                                 |                                      |                 |                                              |           |
| Posting Date                                                                                    | 1/30/2022           |                               |             |                                                           |                                                 |                                      |                 |                                              |           |
| tosting Date Lines Manage More option:                                                          | 1/30/2022           |                               |             |                                                           |                                                 |                                      |                 |                                              | E         |
| Costing Date                                                                                    | 1/30/2022<br>5      |                               |             | Unit of                                                   | Direct Unit Cost                                |                                      |                 | Line Amount                                  | Ľ         |
| Costing Date Lines Manage More option: Type                                                     | 1/30/2022           | Description                   | Qua         | Unit of<br>ntity Measure Code                             | Direct Unit Cost<br>Excl. VAT                   | Unit Price (LCY)                     | Line Discount % | Line Amount<br>Excl. VAT                     | Job No.   |
| tines   Manage More option:<br>Type<br>→ Item Item                                              | No.<br>1001         | Description                   | Qua         | Unit of<br>Measure Code<br>19                             | Direct Unit Cost<br>Excl. VAT<br>341.24         | Unit Price (LCY)<br>4,000.00         | Line Discount % | Line Amount<br>Excl. VAT<br>6,483.56         | Job No.   |
| Costing Date                                                                                    | No.<br>1001<br>9140 | Description<br>Rounding Entry | Qua         | Unit of<br>Measure Code<br>19                             | Direct Unit Cost<br>Excl. VAT<br>341.24<br>0.04 | Unit Price (LCY)<br>4,000.00<br>0.00 | Line Discount % | Line Amount<br>Excl. VAT<br>6,483.56<br>0.04 | Job No.   |
| Costing Date                                                                                    | No.<br>1001<br>9140 | Description<br>Rounding Entry | Qua         | Unit of<br>Measure Code<br>19                             | Direct Unit Cost<br>Excl. VAT<br>341.24<br>0.04 | Unit Price (LCY)<br>4,000.00<br>0.00 | Line Discount % | Line Amount<br>Excl. VAT<br>6,483,56<br>0.04 | Job No.   |
| Costing Date                                                                                    | No.<br>1001<br>9140 | Description<br>Rounding Entry | Qua         | Unit of<br>Measure Code<br>19                             | Direct Unit Cost<br>Excl. VAT<br>341.24<br>0.04 | Unit Price (LCY)<br>4,000.00<br>0.00 | Line Discount % | Line Amount<br>Excl. VAT<br>6,483.56<br>0.04 | Job No.   |
| Lines     Manage     More option:       Type     →     Item       G/L Account     Item     Item | No.<br>1001<br>9140 | Description<br>Rounding Entry | Qua<br>0.00 | Unit of<br>Measure Code<br>19<br>1<br>Total VAT (CAD) ··· | Direct Unit Cost<br>Excl. VAT<br>341.24<br>0.04 | Unit Price (LCV)<br>4,000.00<br>0.00 | Line Discount % | Line Amount<br>Excl. VAT<br>6,483.56<br>0.04 | Dob No.   |

However, if difference is bigger than allowed, an error will appear:

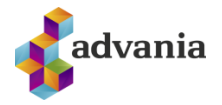

Total Amount does not match with Invoice Amount ! Invoice Amount 6,483.56 Entered Amount 6,484 Difference Amount -0.44 OK

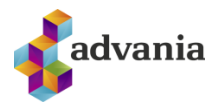

#### Post Purchase Details

1. This functionality allows the users to choose how to post Posting Desription in Purchase Lines.

2.

| Durchasa Adde                                 |                   |                                                  |                          |  |
|-----------------------------------------------|-------------------|--------------------------------------------------|--------------------------|--|
| Purchase Addo                                 | ons setup         |                                                  |                          |  |
| 🗒 Copyright Advania, Iceland 🛛 😢 V            | ersion Actions Fe | wer options                                      |                          |  |
| General                                       |                   |                                                  |                          |  |
|                                               |                   |                                                  |                          |  |
| Enabled                                       |                   |                                                  |                          |  |
| Enabled                                       | ••••••            |                                                  |                          |  |
| Enabled                                       |                   |                                                  |                          |  |
| Enabled                                       |                   |                                                  |                          |  |
| Enabled ·····                                 |                   |                                                  |                          |  |
| Enabled · · · · · · · · · · · · · · · · · · · |                   | Post Purchase Details                            | Never                    |  |
| Enabled · · · · · · · · · · · · · · · · · · · |                   | Post Purchase Details<br>Line Description for P. | Never<br>Never<br>Always |  |

3.

- 4. There are four options for this functionality:
  - 1. Never post purchase details
  - 2. Ask every time
  - 3. Always post purchase details
  - 4. Choose Vendors for which purchase details will be posted

5.

If option Never is chosen, basic posting is used.

All GL Entry lines of type Item will have a description in format: Order "Order No.".

If option Ask every time is chosen, the system will ask the user whether posting should be grouped.

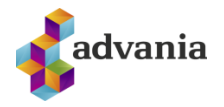

|        |    |      |     | Post to G/L by: Description ? | ? |
|--------|----|------|-----|-------------------------------|---|
| Yes No | No | s No | Yes |                               |   |

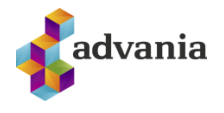

If option Always is chosen, Purchase Lines are grouped by Description, G/L Account No., Posting Groups and Dimensions.

All GL Entry lines will have a description copied from purchase lines. There will be only one GL Entry line with the description of format Order "Order No."

| 108058 · Beek                         | huysen       | BV          |                 |               |           |                         | $\bigcirc$                    |                  |                 |                          |  |
|---------------------------------------|--------------|-------------|-----------------|---------------|-----------|-------------------------|-------------------------------|------------------|-----------------|--------------------------|--|
| Process Correct Invo                  | ice Print/S  | end Navi    | gate Actions    | Navigate Fewe | r options |                         |                               |                  |                 |                          |  |
| General                               |              |             |                 |               |           |                         |                               |                  |                 |                          |  |
| Vendor                                |              | Beekhuyse   | n BV            |               | Du        | ue Date                 |                               | 1/31/2022        |                 |                          |  |
| Contact · · · · · · · · · · · · · · · |              | Alex Roland | ł               |               | Ve        | ndor Invoice No.        |                               | 3146             |                 |                          |  |
| Posting Date                          |              | 1/30/2022   |                 |               | In        | coming Documer          | nt Note                       |                  |                 |                          |  |
| Lines Manage                          | More options |             |                 |               |           |                         |                               |                  |                 |                          |  |
| Туре                                  |              | No.         | Description     |               | Quantity  | Unit of<br>Measure Code | Direct Unit Cost<br>Excl. VAT | Unit Price (LCY) | Line Discount % | Line Amount<br>Excl. VAT |  |
| $\rightarrow$ Item                    | 1            | 1170        | Slanga          |               | 500       | STYKKI                  | 0.027                         | 0.00             |                 | 13.50                    |  |
| G/L Account                           |              | 1220        | Aukning á árinu |               | 1         |                         | 20.00                         | 0.00             |                 | 20.00                    |  |
|                                       |              |             |                 |               |           |                         |                               |                  |                 |                          |  |

| General Ledger Entrie | es 🖉 🔎 Search | Edit List Process | Entry 🚺 🤇    | Open in Excel       | More options    |                      |                            |                             |           |                 |
|-----------------------|---------------|-------------------|--------------|---------------------|-----------------|----------------------|----------------------------|-----------------------------|-----------|-----------------|
| Views                 | ×             | Posting Date<br>↓ | Document No. | G/L Account<br>No.↓ | Description     | Gen. Posting<br>Type | Gen. Bus.<br>Posting Group | Gen. Prod.<br>Posting Group | Amount    | Bal. Ac<br>Type |
| <u>^AU</u>            | E7 :          | 1/30/2022         | 108058       | 7220                | Slanga          | Purchase             | ESB                        | HRÁEFNI                     | 876.06    | G/L A           |
| Filter list by:       |               | 1/30/2022         | 108058       | 5630                | Aukning á árinu |                      |                            |                             | 311.49    | G/L A           |
| × Document No.        |               | 1/30/2022         | 108058       | 5630                | Aukning á árinu |                      |                            |                             | 778.72    | G/L A           |
| 108058                |               | 1/30/2022         | 108058       | 5630                | Slanga          |                      |                            |                             | 210.25    | G/L A           |
|                       |               | 1/30/2022         | 108058       | 5620                | Aukning á árinu |                      |                            |                             | -311.49   | G/L A           |
| + Filter              |               | 1/30/2022         | 108058       | 5620                | Aukning á árinu |                      |                            |                             | -778.72   | G/L A           |
|                       |               | 1/30/2022         | 108058       | 5620                | Slanga          |                      |                            |                             | -210.25   | G/L A           |
| Reset filters         |               | → 1/30/2022       | 108058       | 5420                | Order 106038    |                      |                            |                             | -5,418.62 | G/L A           |
|                       |               | 1/30/2022         | 108058       | 1320                | Aukning á árinu | Purchase             | ESB                        | ÝMISL                       | 3,244.68  | G/L A           |
|                       |               | 1/30/2022         | 108058       | 1220                | Aukning á árinu | Purchase             | ESB                        | ÝMISL                       | 1,297.88  | G/L A           |

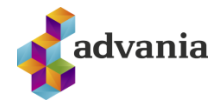

If option Choose Vendors is chosen, an action called Vendors to Post Purchase Details will appear in the setup:

| Purchase Addo                                 | ns Setup                                      |                                         |               |  |
|-----------------------------------------------|-----------------------------------------------|-----------------------------------------|---------------|--|
| 🗒 Copyright Advania, Iceland 🛛 🕜 Ver          | sion 🎍 Vendors to Po…rchase Deta              | ails Actions                            | Fewer options |  |
| General                                       |                                               |                                         |               |  |
|                                               |                                               |                                         |               |  |
| Enabled · · · · · · · · · · · · · · · · · · · |                                               |                                         |               |  |
| Enabled                                       | ······ <b>(</b>                               |                                         |               |  |
| Enabled                                       |                                               |                                         |               |  |
| Enabled · · · · · · · · · · · · · · · · · · · | can make changes.                             |                                         |               |  |
| Enabled · · · · · · · · · · · · · · · · · · · | can make changes.                             |                                         |               |  |
| Enabled · · · · · · · · · · · · · · · · · · · | can make changes.                             | nase Details · · Ch                     | oose Vendors  |  |
| Enabled · · · · · · · · · · · · · · · · · · · | can make changes.<br>Post Purch<br>Line Descr | nase Details · · Ch<br>iption for P · • | oose Vendors  |  |

When clicking on this action, a page where you can insert vendors will open:

| 0             | Search + New | 🐯 Edit List | 📋 Delete 🛛 🗳 Open in Excel More op | otions 🛛 🍸 🗏 |
|---------------|--------------|-------------|------------------------------------|--------------|
|               | Vendor No. ↑ |             | Name                               | Phone No.    |
|               | 10000        |             | Fabrikam, Inc.                     |              |
| $\rightarrow$ | 20000        | $\sim$      | First Up Consultants               |              |
|               |              |             |                                    |              |

When posting a purchase order with any of the vendors from this list, purchase details will also be posted.

On the other hand, when posting a purchase order with a vendor that is not on this list, basic posting will be used.

If option Choose Vendors is active, but the list above is empty, purchase details will be posted anyway.

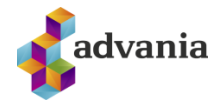

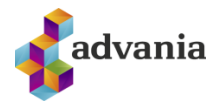

#### Line Description for Posting

This option enables copying the description from the first purchase line to G/L Entries and Vendor Ledger Entries description during posting.

| Copyright Advania, Iceland Version Actions Fewer options  General  Enabled                                                                   | Purchase Addo                                 | ns Setup          |                   |                 |   |
|----------------------------------------------------------------------------------------------------|-----------------------------------------------|-------------------|-------------------|-----------------|---|
| General                                                                                                    | 📱 Copyright Advania, Iceland 🛛 🖓 Ver          | sion Actions      | Fewer options     |                 |   |
| Enabled · · · · · · · · · · · · · · · · · · ·                                                                                                | General                                       |                   |                   |                 |   |
|                                                                                                    | Enabled                                       |                   |                   |                 |   |
|                                                                                                    | Enabled                                       |                   |                   |                 |   |
| You must disable the service before you can make changes.                                                                                    | Enabled · · · · · · · · · · · · · · · · · · · | can make changes. |                   |                 |   |
| You must disable the service before you can make changes.<br>Setup                                                                           | Enabled · · · · · · · · · · · · · · · · · · · | can make changes. |                   |                 |   |
| You must disable the service before you can make changes. Setup Check Vendor Invoice  Post Purchase Details  Never                           | Enabled · · · · · · · · · · · · · · · · · · · | can make changes. | Post Purchase Det | ails ···· Never |   |
| You must disable the service before you can make changes.  Setup  Check Vendor Invoice  Post Purchase Details  Never  Line Description for P | Enabled · · · · · · · · · · · · · · · · · · · | can make changes. | Post Purchase Det | ails ··· Never  | ~ |

An example of a Purchase Order and its G/L Entries and Vendor Ledger Entries after posting are below.

|                   |                                           |           |                            |                                                              |                                        | Actions 1484           |                                |                   |                         |                               |                             |      |
|-------------------|-------------------------------------------|-----------|----------------------------|--------------------------------------------------------------|----------------------------------------|------------------------|--------------------------------|-------------------|-------------------------|-------------------------------|-----------------------------|------|
| Gen               | eral                                      |           |                            |                                                              |                                        |                        |                                |                   |                         |                               | Show                        | more |
| /end              | or Name                                   |           |                            | Wide World Importers                                         |                                        | Vendor I               | nvoice No.                     |                   | 456789                  |                               |                             |      |
| Cont              | act                                       |           |                            | Jesse Gilmer                                                 |                                        | Vendor S               | hipment No.                    |                   |                         |                               |                             |      |
| Docu              | iment Date                                |           |                            | 4/6/2020                                                     | iii iii iii iii iii iii iii iii iii ii | Status                 |                                |                   | Open                    |                               |                             |      |
| 0000              | inche bute                                |           |                            | 4)0/2020                                                     |                                        | 510105                 |                                |                   | open                    |                               |                             |      |
|                   |                                           |           |                            |                                                              |                                        |                        |                                |                   |                         |                               |                             |      |
| ines              | Manage                                    | More      | options                    |                                                              |                                        |                        |                                |                   |                         |                               |                             | 62   |
|                   |                                           |           |                            |                                                              |                                        |                        |                                |                   |                         |                               |                             |      |
|                   | Type                                      |           | No.                        | Description                                                  | Location Code                          | Bin Code               | Quantity                       | Reserved Quantity | Unit of<br>Measure Code | Direct Unit Cost<br>Excl. VAT | Line Amount<br>Excl. VAT    | c    |
|                   |                                           |           |                            |                                                              |                                        |                        | 1                              | _                 | STYKKI                  | 9,800.00                      | 9,800                       |      |
| ľ                 | tem                                       |           | 1964-S                     | TOKYO-stóll, blár                                            |                                        |                        |                                |                   |                         |                               |                             |      |
| ľ                 | tem<br>tem                                |           | 1964-S<br>1900-S           | TOKYO-stóll, blár<br>PARIS-stóll, svartur                    |                                        |                        | 1                              | _                 | STYKKI                  | 9,800.00                      | 9,800                       |      |
| <br> <br>→        | tem<br>tem<br>tem                         |           | 1964-S<br>1900-S<br>1928-S | TOKYO-stóll, blár<br>PARIS-stóll, svartur<br>AMSTERDAM-lampi |                                        |                        | 1                              | -                 | STYKKI<br>STYKKI        | 9,800.00<br>2,790.00          | 9.800<br>2.790              |      |
|                   | tem<br>tem<br>tem                         |           | 1964-S<br>1900-S<br>1928-S | TOKYO-stóll, blár<br>PARIS-stóll, svartur<br>AMSTERDAM-lampi |                                        |                        | 1                              | -                 | STYKKI<br>STYKKI        | 9,800.00<br>2,790.00          | 9.800<br>2.790              |      |
|                   | tem<br>tem<br>tem                         |           | 1964-S<br>1900-S<br>1928-S | TOKYO-stóll, blár<br>PARIS-stóll, svartur<br>AMSTERDAM-lampi |                                        |                        | 1                              | _                 | STYKKI<br>STYKKI        | 9,800.00<br>2,790.00          | 9,800<br>2,790              |      |
|                   | tem<br>tem<br>tem                         |           | 1964-S<br>1900-S<br>1928-S | TOKYO-stóll, blár<br>PARIS-stóll, svartur<br>AMSTERDAM-lampi |                                        |                        | 1                              |                   | STYKKI<br>STYKKI        | 9,800.00<br>2,790.00          | 9.800<br>2.790              |      |
|                   | tem<br>tem<br>tem                         |           | 1964-S<br>1900-S<br>1928-S | TOKYO-stóll, blár<br>PARIS-stóll, svartur<br>AMSTERDAM-lampi |                                        |                        | 1                              | -                 | STYKKI<br>STYKKI        | 9.800.00<br>2.790.00          | 9.800<br>2.790              |      |
| I<br>→ I          | tem<br>tem<br>tem<br>otal Excl. VAT (ISK) |           | 1964-S<br>1900-S<br>1928-S | TOKYO-stoll, blár<br>PARIS-stöll, svartur<br>AMSTERDAM-lampi | 22.390                                 | Total Exc              | 1<br>1<br>I. VAT (ISK) · · · · | -                 | STYKKI<br>STYKKI        | 9.800.00<br>2.790.00          | 9.800<br>2.790<br>222       | 390  |
| I<br>→ I<br>Subto | tem<br>tem<br>tem<br>otal Excl. VAT (ISK) | sk) · · · | 1964-S<br>1900-S<br>1928-S | TOKYO-stoll, blár<br>PARIS-stóll, svartur<br>AMSTERDAM-lampi | 22.390                                 | Total Exc<br>Total VAT | 1<br>1<br>I. VAT (ISK)         | -                 | STYKKI<br>STYKKI        | 9.800.00                      | 9.800<br>2.790<br>22.<br>5, | 390  |

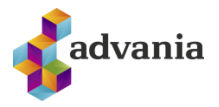

|                                        | Posting Date                        | e                                             | Document         | Document No.                                          | G/L Accou                        | int .                                                 |                            | Gen. Posting           | Gen. Bus.                | Gen. Proc | 1.                         |          |
|----------------------------------------|-------------------------------------|-----------------------------------------------|------------------|-------------------------------------------------------|----------------------------------|-------------------------------------------------------|----------------------------|------------------------|--------------------------|-----------|----------------------------|----------|
|                                        | Ŷ                                   |                                               | Туре 🕈           | <b>T</b>                                              | No.↓                             | Description                                           |                            | Туре                   | Posting Group            | Posting G | iroup                      | Amou     |
| $\rightarrow$                          | 4/6/2020                            | - 1                                           | Invoice          | 108218                                                | 7110                             | TOKYO-stóll,                                          | blár                       | Purchase               | INNANLANDS               | S SMÁSAI  | LA                         | 22,39    |
|                                        | 4/6/2020                            |                                               | Invoice          | 108218                                                | 5630                             | TOKYO-stóll,                                          | blár                       |                        |                          |           |                            | 5,3      |
|                                        | 4/6/2020                            |                                               | Invoice          | 108218                                                | 5410                             | TOKYO-stóll,                                          | blár                       |                        |                          |           |                            | -27,7€   |
|                                        |                                     |                                               |                  |                                                       |                                  |                                                       |                            |                        |                          |           |                            |          |
| IDOR LE                                | EDGER ENTR                          | IES   WOR                                     | K DATE: 4/6/202  | 1                                                     |                                  |                                                       |                            |                        |                          |           |                            |          |
| idor Le<br>) 10821                     | EDGER ENTR                          | ies   wor                                     | K DATE: 4/6/2021 | Process Line                                          | Entry 🚺 C                        | Open in Excel   Mor                                   | e options                  |                        |                          |           |                            |          |
| IDOR LE<br>0 10821<br>Posting          | EDGER ENTR                          | IES   WOR                                     | K DATE: 4/6/2021 | Process Line<br>External<br>Document<br>No.           | Entry 🖬 C                        | Open in Excel Mor                                     | e options<br>Currency Code | Payment<br>Method Code | Payment<br>Reference Cre | ditor No. | Original Amount            | Ar       |
| DOR LE<br>) 10821<br>Posting<br>4/6/20 | EDGER ENTR<br>18<br>9 Date<br>020 : | IES   WOR<br>X<br>Document<br>Type<br>Invoice | K DATE: 4/6/2021 | Process Line<br>External<br>Document<br>No.<br>456789 | Entry 🖬 C<br>Vendor No.<br>40000 | Dpen in Excel Mor<br>Description<br>TOKYO-stóll, blár | e options<br>Currency Code | Payment<br>Method Code | Pøyment<br>Reference Cre | ditor No. | Original Amount<br>-27.764 | Ar<br>-2 |